# Testing wireless audio devices with Klippel R&D System

KLIPPEL ANALYZER SYSTEM (Document Revision 1.15)

## **FEATURES**

- Measurement of audio devices with long and variable delay
- Open-loop tests (no signal input)
- Measurement with DA2 or KA3 hardware
- Frequency response, Harmonic Distortion, Rub & Buzz, Intermodulation Distortion

#### **APPLICATIONS**

- Smart speakers
- Bluetooth<sup>®</sup> audio devices
- Wireless speakers and headsets
- Smart Phones

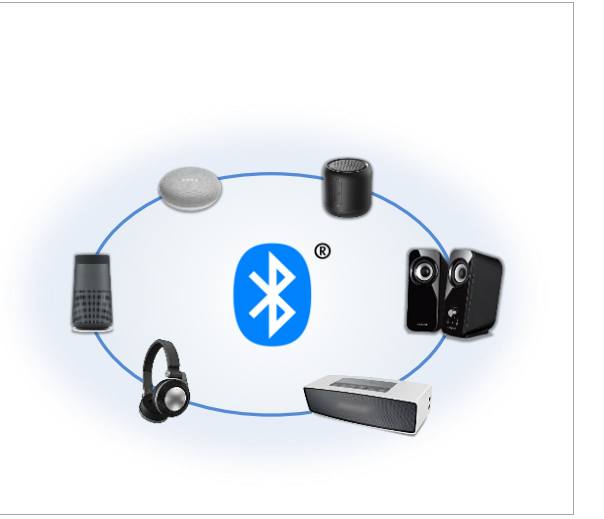

#### DESCRIPTION

The worldwide demand for wireless audio has risen dramatically in the last few years. Measuring these Smart Speakers, headsets and other multimedia devices are introducing specific problems like variable and long delays or dropouts in the signal transmission. In many cases, no direct audio input is provided, resulting in an open-loop test scenario.

This application note shows how to measure audio devices with Bluetooth<sup>®</sup> or other wireless technologies using the Distortion Analyzer 2 (DA2) or the Klippel Analyzer 3 (KA3) hardware. Limitations and particularities are discussed.

Using the KA3 hardware, these personal audio devices can also be measured with the QC and the External Synchronization (SYN) add-on, which compensates for the delay using a fast synchronization technique [3], also in lab environment.

## CONTENT

| 1  | Requirements                        | 2  |
|----|-------------------------------------|----|
| 2  | Measurement Setup                   | 3  |
| 3  | Transfer function measurement – TRF | 4  |
| 4  | Near Field Scanner 3D – NFS         | 10 |
| 5  | Polar Far-Field Measurement - POL   | 10 |
| 6  | Multi-Tone Measurement - MTON       | 11 |
| 7  | 3D Distortion measurement - DIS     | 12 |
| 8  | Tone Burst Measurement - TBM        | 12 |
| 9  | Problems and Particularities        | 13 |
| 10 | References                          | 16 |

## **1** Requirements

| 1.1 Hardware                        |                                                                                                    |                                                                                                    |              |           |
|-------------------------------------|----------------------------------------------------------------------------------------------------|----------------------------------------------------------------------------------------------------|--------------|-----------|
| Klippel Analyzer<br>(KA3 or DA2)    | Hardware p<br>modules pe<br>acquisition<br>real time. [1                                                                                                    | olatform for the measurement<br>erforming the signal generation,<br>and digital signal processing in<br>.0] |              |           |
| Analog Bluetooth®<br>Transmitter    | 3 <sup>rd</sup> party Bluetooth <sup>®</sup> transmitter with an an-<br>alog input (e.g., BNC) or digital input (e.g.,<br>SPDIF).<br>Common consumer product can be used, but<br>a professional interfaces like the MegaSig<br>U980 (2800-407) is recommended. This inter-<br>face gives better transmission stability and<br>control of pairing (e.g., by name or address),<br>codec and sample rate.<br>Note: When selecting the transmitter, make sure the audio codec used is supported by<br>the DUT. Different codecs can be used for different applications (HD vs. low latency).<br>For further information about the Bluetooth <sup>®</sup> transmitter please see the <u>specification A6</u> . |                                                                                                    |              |           |
| Microphone                          | Any measurement microphone [4]                                                                                                    |                                                                                                    |              |           |
| 1.2 Software                        |                                                                                                    |                                                                                                    |              |           |
| dB-Lab version<br>210.478 or higher | B-Lab version<br>IO.478 or higher<br>Frame software of the Klippel Analyzer sys-<br>tem                                                                                                    |                                                                                                    |              |           |
| RnD Modules for<br>wireless testing |                                                                                                    |                                                                                                    | Closed loop  | Open loop |
| U                                   | Module                                                                                                    | Description                                                                                                 | setup        | setup     |
|                                     | TRF                                                                                                    | Measurement of frequency response,<br>impulse response & harmonic distortion                                | ✓            | ✓         |
|                                     | DIS                                                                                                    | Measurement of harmonic distortion and intermodulation distortion (steady state)                            | ✓            | ×         |
|                                     | твм                                                                                                    | Tone Burst Measurement (transient)<br>maximum peak SPL, harmonic distortion                                 | $\checkmark$ | ×         |
|                                     | MTON                                                                                                    | Multi-Tone Measurement<br>multi-tone distortion, compression,<br>maximum continuous SPL                     | ✓            | ✓         |
|                                     | 3D directivity (near + far field)NFSmeasurement of loudspeakers (applicablein non-anechoic room)                                                                                                    |                                                                                                    | ✓            |           |
|                                     | POL2D directivity (balloon) of loudspeakers<br>and microphones (anechoic room needed)                                                                                                    |                                                                                                    |              |           |

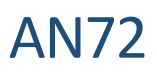

## 2 Measurement Setup

## 2.1 Device under Test (DUT)

| Bluetooth® | This application note is focused on the measurement of a Bluetooth® loudspeaker. Other |
|------------|----------------------------------------------------------------------------------------|
| speaker    | wireless devices (e.g., Wi-Fi) can be measured in a similar way.                       |

#### 2.2 Hardware Setups

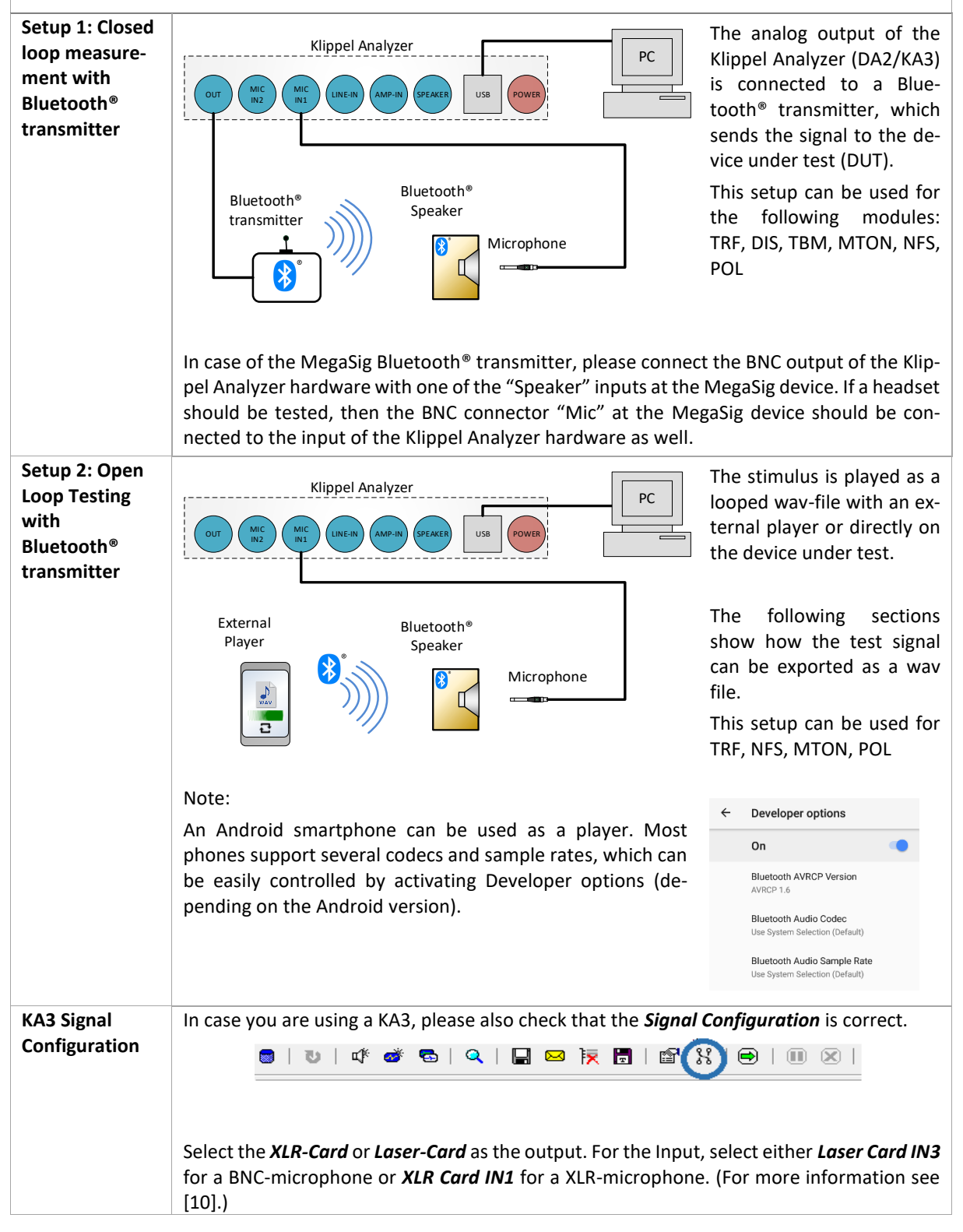

## AN72

| 2.3 Bluetooth <sup>®</sup> Pairing                                      |                                                                                                    |                                                                                                    |  |  |
|-------------------------------------------------------------------------|----------------------------------------------------------------------------------------------------|----------------------------------------------------------------------------------------------------|--|--|
| Pairing process<br>of Bluetooth<br>connection<br>Check of<br>connection | <ul> <li>Pair the device with the transmitter.</li> <li>It is recommended to check the wireless connection before starting the measurement. For example, this can be done with music played by an audio player that is connected to the analog input of the transmitter.</li> <li>Listen to the music carefully and check that the connection is dible dropouts. When everything is okay, connect the Analyze Using the MegaSig U980 Bluetooth® Interface, the pairing can be controlled directly from the dB-Lab Software using the IO-Input Output Module. For more details see section 3.1.</li> </ul> | e stable and there are no au-<br>er to the transmitter.                                                                                                    |  |  |
| 2.4 Sensor S                                                            | etup                                                                                                    |                                                                                                    |  |  |
| Microphone<br>Calibration                                               | To perform a calibrated sound pressure measurement, go to<br>the <i>Input</i> Tab. Sensors can be defined globally (Managed by<br>dB-Lab) or individually by operation. See manual dB-Lab for<br>details on sensor handling.<br><b>Note</b> : The user interface for the sensor setup depends on the<br>used module, it is shown here for TRF module. The property<br>page tab is labeled Input (TF, DIS, MTON) or Setup (TBM)                                                                                                    | TRF Bluetoch     Image: Connect J     Image: Connect J |  |  |

## 3 Transfer function measurement – TRF

| Measurement<br>Targets                    | <ul> <li>Frequency Response</li> <li>Harmonic Distortion (THD)</li> <li>Impulsive Distortion (ID)</li> </ul>                                                                                            |  |  |  |
|-------------------------------------------|----------------------------------------------------------------------------------------------------|--|--|--|
| Open dB-Lab<br>and Create new<br>Database | <ul> <li>Open dB-Lab and create a new database.</li> <li>1) Click in the right upper corner Select Database</li> <li>2) Select New</li> <li>3) Choose a location for the database on your PC</li> </ul> |  |  |  |
|                                           | dB-Lab 210.42                                                                                                    |  |  |  |

## AN72

#### Testing wireless audio devices

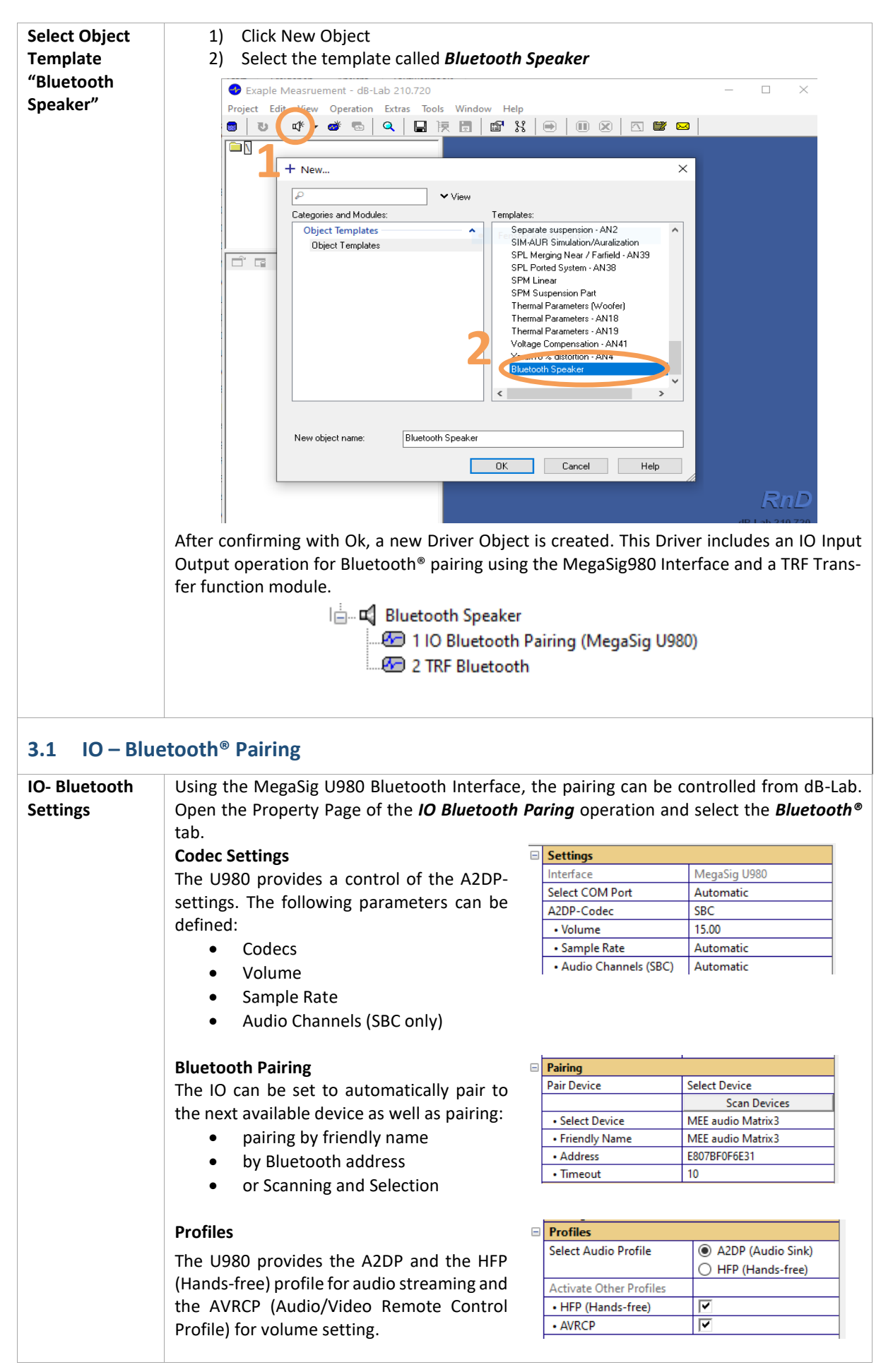

## AN72

## Testing wireless audio devices

| IO – Bluetooth<br>Results | After running the operation, the characteristics of the Bluetooth connection are shown in the Bluetooth® result window. |                                                                                                    |  |
|---------------------------|----------------------------------------------------------------------------------------------------|----------------------------------------------------------------------------------------------------|--|
|                           | 🛞 Bluetooth                                                                                                    |                                                                                                    |  |
|                           | PC COM<br>COM<br>COM<br>COM<br>COM<br>COM<br>COM<br>COM<br>COM<br>COM                                                   | A2DP<br>JBL GO 2<br>JBL GO 2<br>[70991C1D31E1]<br>Port Audio Profile Device Name                                |  |
|                           |                                                                                                    | Codec Address<br>Sample Rate                                                                                    |  |
|                           | Connected Device                                                                                                    |                                                                                                    |  |
|                           | Parameter Value Description                                                                                             |                                                                                                    |  |
|                           | Connected to                                                                                                    |                                                                                                    |  |
|                           | Device MEE audio N                                                                                                    | 1atrix3 Name of the connected Bluetooth device                                                                  |  |
|                           | Address E807BF0F6E                                                                                                    | 31 Blueooth-Address of the connected Bluetooth device                                                           |  |
|                           | Class 240404                                                                                                    | Class of the connected Bluetooth device                                                                         |  |
|                           | Codec SBC                                                                                                    | Codec used for audio streaming                                                                                  |  |
|                           | Sample Rate 48 kHz                                                                                                    | Sample Rate used for audio streaming                                                                            |  |
|                           | Audio Profile A2DP                                                                                                    | Profile used for audio streaming                                                                                |  |
|                           | RSSI -54 dBm                                                                                                    | KSSI (Received Signal Strength Indication) of the Bluetoo<br>(>-70dBm - Good   >-80dBm - Fair   >-90dBm - Poor) |  |
|                           |                                                                                                    |                                                                                                    |  |

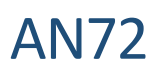

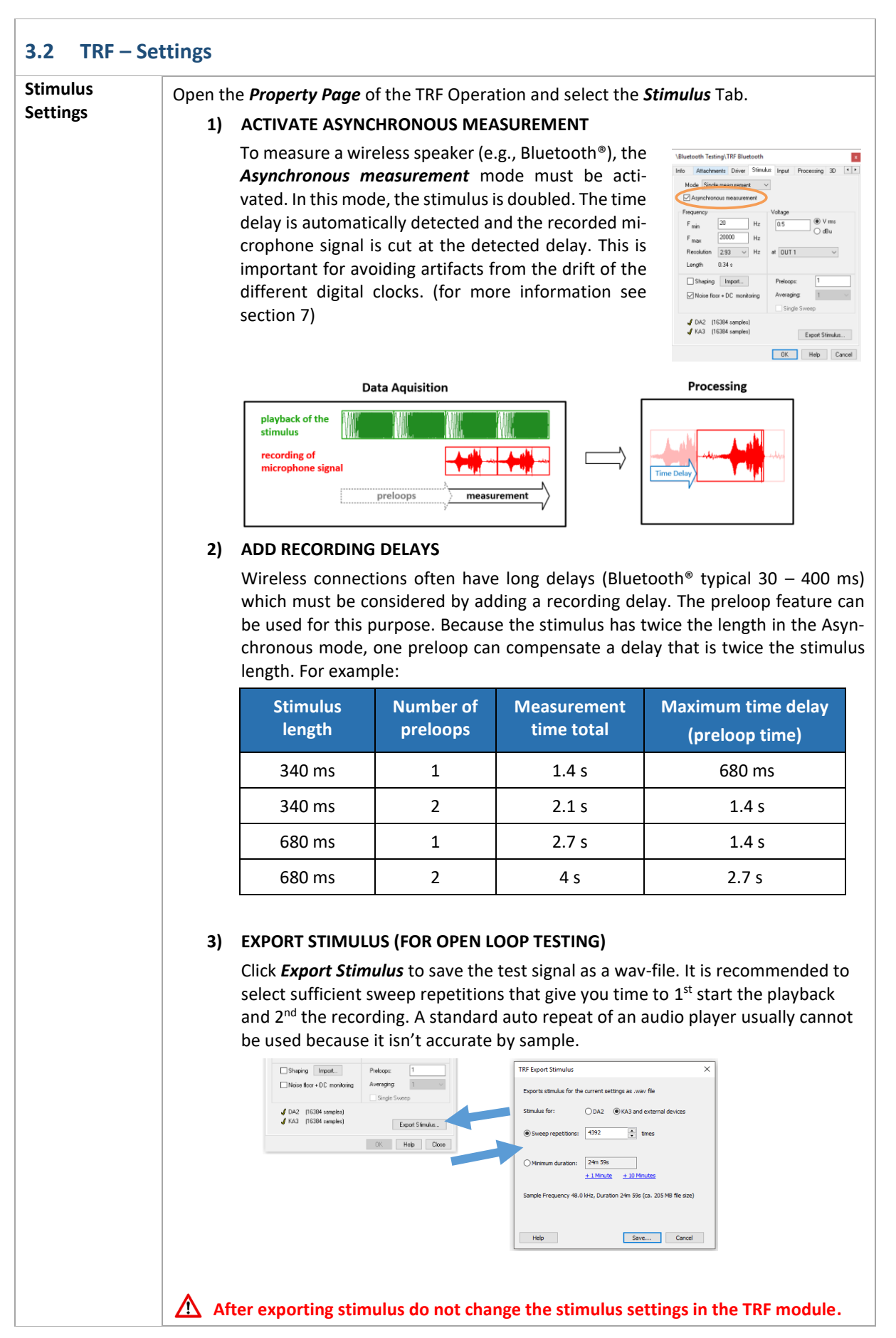

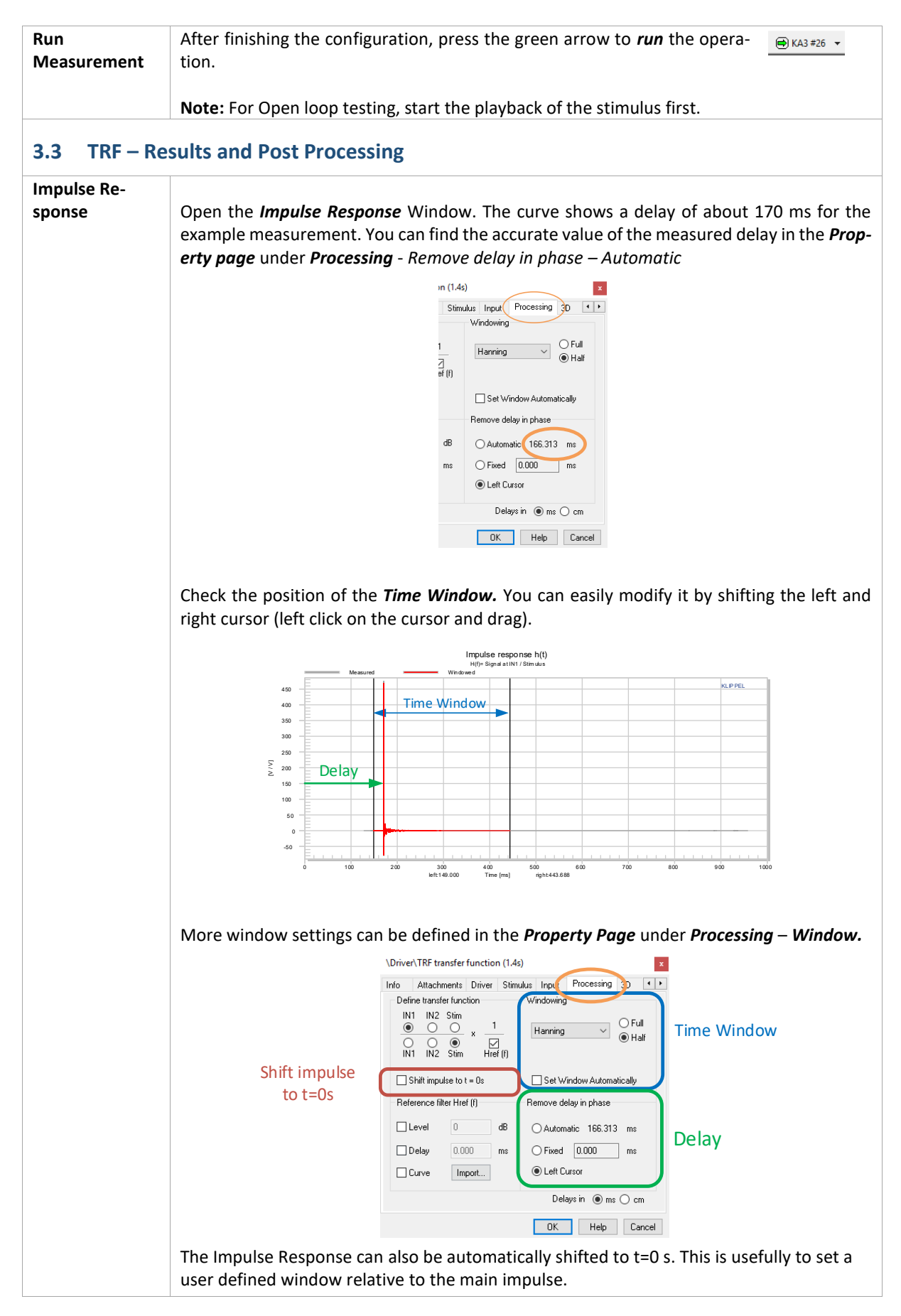

AN72

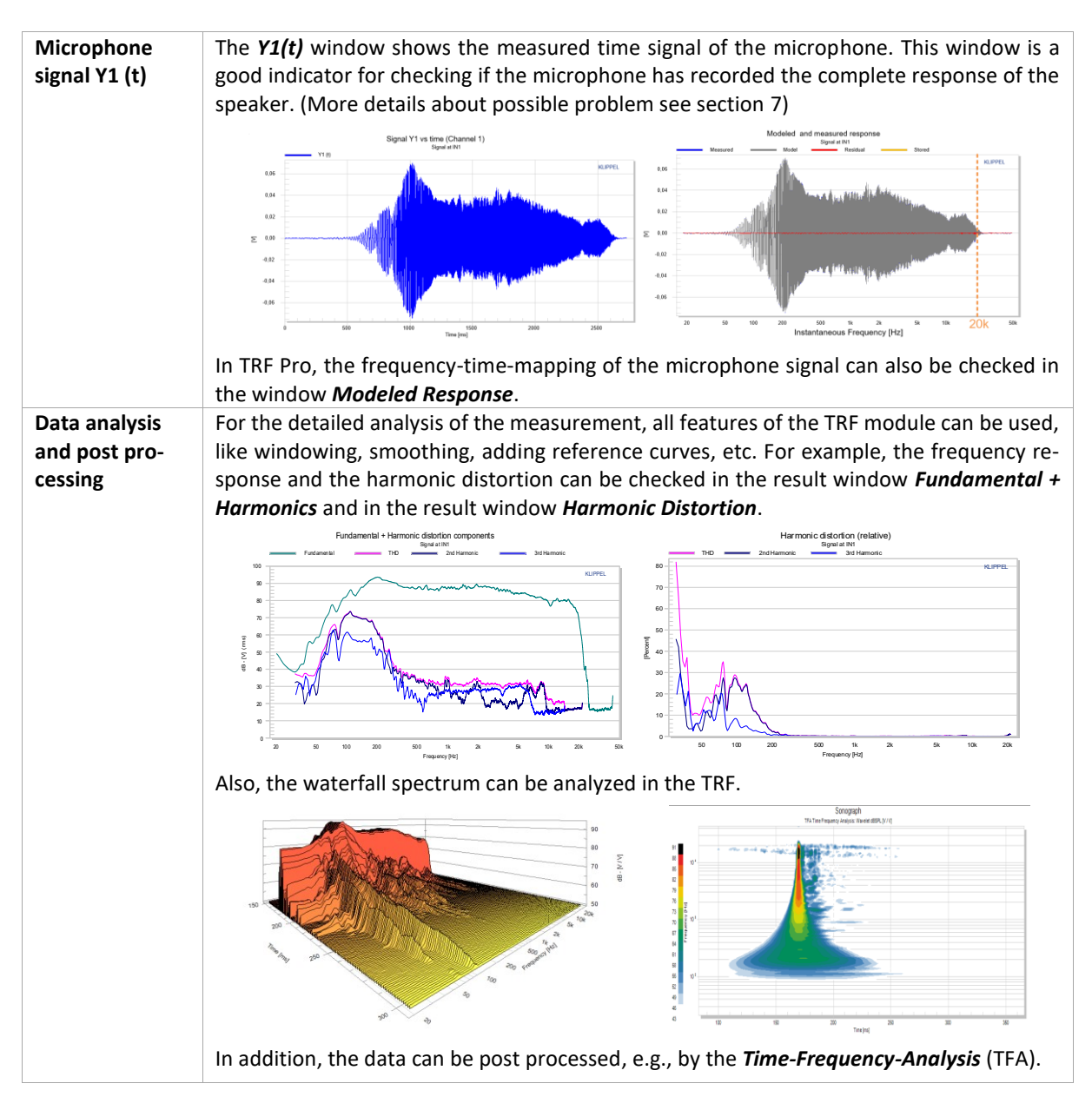

**AN72** 

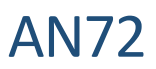

## 4 Near Field Scanner 3D – NFS

Performing directivity measurements of wireless loudspeakers generates additional challenges. To ensure valid phase information, all of the individual measurements (>1000) need to be synchronized. Thus, the variable delay from the wireless transmission needs to be compensated while keeping the small differences of the acoustical propagation time of the sound wave. In addition, a disturbed measurement, e.g., caused by dropout, needs to be detected and remeasured automatically.

| Asynchronous<br>Measurement<br>Mode | The Near Field Scanner has a special measurement mode for wireless speakers to fulfill these complex requirements. This mode uses a second microphone at a fixed position (Mic 2) to synchronize the main measurement microphone (Mic 1) that scans the sound field of the device under test. | Klippel Analyzer<br>PC<br>PC<br>PC<br>PC<br>PC<br>Mic 1<br>Mic 1 |
|-------------------------------------|----------------------------------------------------------------------------------------------------|------------------------------------------------------------------|
|                                     | The Near Field Scanner supports<br>open loop and closed loop setups.<br>For further information, see the<br>Near Field Scanner Software Man-<br>ual: Tutorial-Part 3: Asynchronous<br>and Open Loop Testing [12].                                                                             | Near Field Scanner                                               |

## 5 Polar Far-Field Measurement - POL

| Measurement<br>Setup | <ul> <li>For POL (traditional far field directivity) measurements both, open and closed loop testing are supported. See section 3.1 for Bluetooth<sup>®</sup> connection.</li> <li>As well as the Near Field Scanner (NFS), POL uses the TRF Transfer function module, which needs to be set to the Asynchronous Measurement mode (see Section 3.2).</li> </ul> |                                                                                                    |  |
|----------------------|----------------------------------------------------------------------------------------------------|----------------------------------------------------------------------------------------------------|--|
| Bluetooth<br>Setup   | Most convenient is the automatic Bluetooth configuration using the MegaSig interface.<br>Use the operation template <i>IO Bluetooth (MegaSig U980)</i> of the <i>IO Input Output</i> module.<br>Note, that this needs to be done just once before starting the actual POL measurement.                                                                          |                                                                                                    |  |
| TRF Setup            | In order to use Time Windowing of the im-<br>pulse response, it's recommended to acti-<br>vate the <b>Shift Impulse to t=0s</b> checkbox in<br>the Processing tab of the Property Page. This<br>will ensure that variable delays will be re-<br>moved and time windowing will be applied<br>correctly.                                                          | \Driver\TRF transfer function (1.4s)       ▼         Info       Attachments       Driver         Define transfer function       Windowing         IN1       IN2       Stim         IN1       IN2       Stim         IN1       IN2       Stim         IN1       IN2       Stim         IN1       IN2       Stim         IN1       IN2       Stim         IN1       IN2       Stim         IN1       IN2       Stim         IN1       IN2       Stim         Shift       Impulse       Ref         Intro       G       Automatic 166.313         Into       Outomatic       166.313         Interve       Import       Elet Cursor         Delay       0000       ms         Curve       Import       Elet Struct         DK       Help       Cancel |  |

## 6 Multi-Tone Measurement - MTON

| Measurement<br>Setup<br>Bluetooth<br>Setup<br>Stimulus Set-<br>tings | <ul> <li>For MTON both, open and closed loop testing are supported. See section 3.1 for Bluetooth<sup>®</sup> connection.</li> <li>A template <i>MTON Wireless Measurement AN16</i> is provided.</li> <li>Please refer also to application note <u>AN16</u> for more details and examples as well as particularities on wireless testing using MTON module.</li> <li>Most convenient is the automatic Bluetooth configuration using the MegaSig interface.</li> <li>Use the operation template <i>IO Bluetooth (MegaSig U980)</i> of the <i>IO Input Output</i> module.</li> <li>The clock drift caused by the Bluetooth<sup>®</sup> technology distributes the energy of the excited signal frequencies into the adjacent (non-excited) frequencies, which leads to a massively wrong assessment of multi-tone distortion and / or fundamental response. The Clock Drift</li> </ul> |  |  |
|----------------------------------------------------------------------|----------------------------------------------------------------------------------------------------|--|--|
|                                                                      | Tolerance processing identifies the fundamental components and compensates this effect<br>as well as the long delay of the Bluetooth® transmission.                                                                                                    |  |  |
|                                                                      |                                                                                                    |  |  |
|                                                                      | Info Configuration Stimulus Input / Processing                                                                                                    |  |  |
|                                                                      | Frequency                                                                                                    |  |  |
|                                                                      | Min Frequency 20<br>Max Frequency 20000                                                                                                    |  |  |
|                                                                      | Relative Resolution 10                                                                                                    |  |  |
|                                                                      | Sample Rate 48000 Hz                                                                                                    |  |  |
|                                                                      | Clock Drift Tolerance I✓<br>• Tolerance Factor 6                                                                                                    |  |  |
|                                                                      | Amplitude                                                                                                    |  |  |
|                                                                      | Timing                                                                                                    |  |  |
|                                                                      | Multi-Tone                                                                                                    |  |  |
|                                                                      | Clock Drift Tolerance<br>Activates processing to avoid disturbances<br>caused by clock drift of wireless measurements                                                                                                    |  |  |
|                                                                      | Paste Clear de-DE V                                                                                                    |  |  |
|                                                                      | OK Help Close                                                                                                    |  |  |
|                                                                      | Averaging shall not be used (set to 1) to avoid artefacts from Bluetooth® connection.                                                                                                    |  |  |
|                                                                      | For detailed information please refer to the paper <i>Mastering Wireless Multi-Tone Testing</i> [18] and the Application Note 16: <i>Multi-Tone Distortion Measurement</i> [15].                                                                                                    |  |  |
| Closed loop                                                          | Use hardware setup 1 in this mode. Multiple step measurements can be performed. This                                                                                                    |  |  |
| testing                                                              | offers an automatic test sequence to obtain the operation limits of the DUT related to me-                                                                                                    |  |  |
|                                                                      | chanical and thermal compression as well as multi-tone distortion. Flexible thresholds and                                                                                                    |  |  |
|                                                                      | stimulus configurations allow the MILON module to pinpoint the SPL <sub>max</sub> according to IEC $60268_{-21}$ as well as the continuous may SPL (ANSL/CEA 2010 B and ANSL/CEA 2024) among                                                                                                    |  |  |
|                                                                      | other standard measurements.                                                                                                    |  |  |
| Open loop                                                            | Use hardware setup 2 in this mode. Single measurements are available in this mode only.                                                                                                    |  |  |
| testing                                                              | Navigate to the property page <i>Export</i> to export the stimulus. The wave file sample rate                                                                                                    |  |  |
|                                                                      | depends on the stimulus setup. See the MTON manual for details.                                                                                                    |  |  |
|                                                                      | The multi-tone response shall be recorded gapless, make sure, the stimulus includes suffi-                                                                                                    |  |  |
|                                                                      | and captured signal                                                                                                    |  |  |
| Results                                                              | Phase measurement is not available due to an unknown and unstable delay of the Blue-                                                                                                    |  |  |
|                                                                      | tooth connection.                                                                                                    |  |  |
|                                                                      | Transfer function and fundamental response, compression, and multi-tone distortion are                                                                                                    |  |  |
|                                                                      | the key results. Influences by clock jitter and drift are compensated.                                                                                                    |  |  |
|                                                                      | See also AN16 [15] for more details on clock jitter and MTON results.                                                                                                    |  |  |

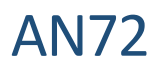

## 7 3D Distortion measurement - DIS

| Magguranant            | For DIC it is require                         | d to use Setup 1 and measure with an external Dlue                                                                                                    |
|------------------------|-----------------------------------------------|----------------------------------------------------------------------------------------------------|
| weasurement            | For DIS, it is require                        | a to use Setup 1 and measure with an external Blue                                                                                                    |
| Setup                  | See section 3.1 for                           | Bluetooth <sup>®</sup> connection. Closed loop testing is suppo                                                                                                    |
| Stimulus Set-<br>tings | To compensate for <b>tional excitation be</b> | the long delay of the Bluetooth transmission, it's re<br>fore the measurement. This value should be larger                                                                                                    |
|                        | uelay.                                        | \Driver\DIS IM Dist. (bass sweep) AN 11                                                                                                    |
|                        |                                               | Info Attachments Driver Stimulus Input Protection Im/Export Display                                                                                                    |
|                        |                                               | Mode Harmonics + Intermodulations (f2) V                                                                                                    |
|                        |                                               | Voltage U1 Sweep U2                                                                                                    |
|                        |                                               | U start 1 V <sub>rms</sub> Points 4                                                                                                    |
|                        |                                               | U end 8 V <sub>rms</sub> Spaced In $\sim$ U2/U1 0 dB                                                                                                    |
|                        |                                               | at Speaker 1 terminals (via OUT 1) 🗸                                                                                                    |
|                        |                                               | Frequency f1 Sweep f2                                                                                                    |
|                        |                                               | f start 20 Hz Points 20 💿 f2 600 Hz                                                                                                    |
|                        |                                               | fend 100 Hz Spaced log V Off-f2 0 Hz                                                                                                    |
|                        |                                               | O f1//2 0                                                                                                    |
|                        |                                               | Maximal order of the training of the training |
|                        |                                               | Additional excitation before measurement: 0.5 s                                                                                                    |
|                        |                                               | Minimum sience control in gran a s                                                                                                    |
|                        |                                               | 🖌 DA2 🚽 KA3                                                                                                    |
|                        |                                               | OK Help Close                                                                                                    |
|                        |                                               |                                                                                                    |

## 8 Tone Burst Measurement - TBM

| Measurement                     | For TBM, it is required to use Setup 1 and measure with an external Bluetooth® transmit-               |  |
|---------------------------------|----------------------------------------------------------------------------------------------------|--|
| Setup<br>Stimulus Set-<br>tings | The Bluetooth Mode has to be activated to compensate for the long delay of the Bluetooth transmission. |  |
|                                 | \tbm\TBM Tone Burst Measurement                                                                        |  |
|                                 |                                                                                                    |  |
|                                 | Measurement Setup - Routing                                                                            |  |
|                                 | Input Signal Y1 IN1                                                                                    |  |
|                                 | Input Signal Y2 off                                                                                    |  |
|                                 | Bluetooth Mode                                                                                         |  |
|                                 | Measurement Setup - IN1     Stimulus                                                                   |  |
|                                 |                                                                                                    |  |
|                                 | Display                                                                                                |  |
|                                 | Advanced                                                                                               |  |
|                                 |                                                                                                    |  |
|                                 | Bluetooth Mode                                                                                         |  |
|                                 | Paste Clear                                                                                            |  |
|                                 |                                                                                                    |  |
|                                 | OK Help Close                                                                                          |  |
|                                 |                                                                                                    |  |
| Closed loop                     | Multiple step measurements can be performed. This offers an automatic test sequence to                 |  |
| testing                         | obtain the operation limits of the DUT related to mechanical and thermal compression as                |  |
|                                 | well as harmonic distortion. Flexible thresholds and stimulus configurations allow the TBM             |  |
|                                 | module to assess the SPLmax according to IEC 60268-21 as well as the ANSI/CEA-2010-A/B $$              |  |
|                                 | and ANSI/CEA-2034 among other standard measurements.                                                   |  |

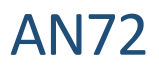

## 9 **Problems and Particularities**

This section will discuss common problems when measuring Bluetooth<sup>®</sup> or other wireless devices. This should aid in the interpretation of the measurement results and finding root causes of problems. Depending on the quality of the transmission and the codec used, these problems may or may not arise.

## 9.1 Verification using Cable or alternative Connection

If possible, it is highly recommended to verify measurement results with cable-based measurements. In many cases, devices have multiple input options that may be used. Clearly processing may be different but basic properties may be checked for plausibility.

## 9.2 Long Delays

An important particularity for wireless measurement is the transmission delay. The delay of a Bluetooth<sup>®</sup> speaker is typically between 30 and 400 ms, which includes the wireless transmission plus the latency of internal signal processing within the device.

The following example shows how a wrong setup can affect the measurement results for the TRF module. The red solid curve shows the transfer function measured with a single sweep of 680 ms length. Asynchronous mode is deactivated. As shown in the picture, the high frequencies (f>8 kHz) are missing. The analysis of the microphone signal **Y1(t)** shows that high frequencies were not recorded because of the long transmission delay.

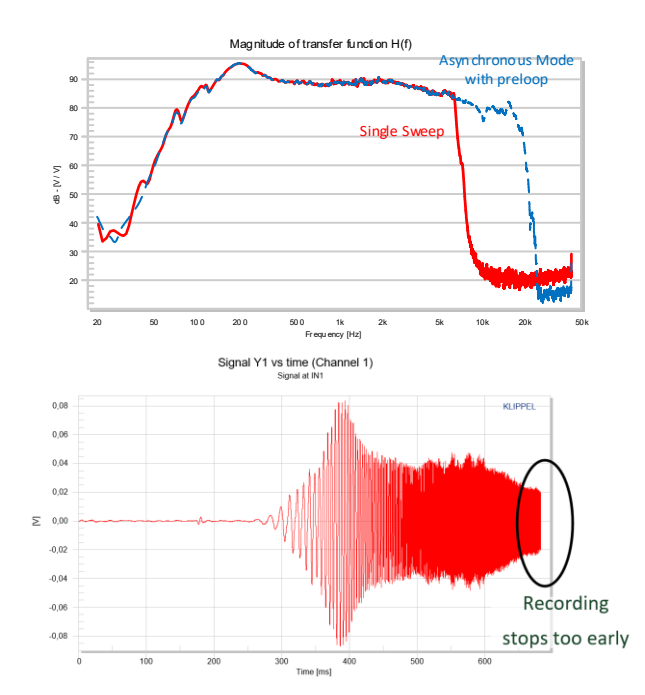

To solve this problem, the stimulus is at least doubled (equivalent t0 adding a pre-loop). As seen in the frequency response (dashed blue curve), the complete pass band of the DUT was measured correctly. In TRF this extension of the stimulus is done automatically when activating the *Asynchronous Mode*.

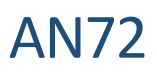

## 9.3 Avoid averaging

The clock drift makes measurements with averaging almost impossible for Bluetooth<sup>®</sup> devices. While repeating and averaging the measurements, the sample rate and therefore the phase response may change slightly for every loop. This can cause cancellation effects.

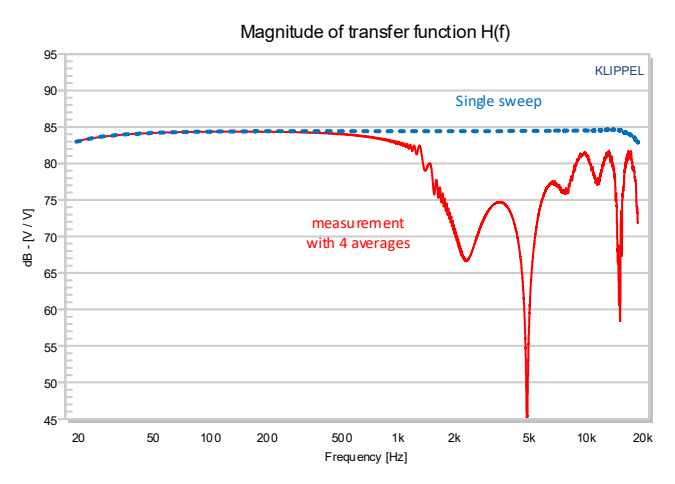

The example shows that the averaged measurement (solid red line) causes dramatic cancellations, especially at high frequencies (f>1 kHz). In this example, the difference is more than 20 dB compared to the single sweep measurement (dashed blue line).

## 9.4 Dropouts

Please keep in mind that Bluetooth<sup>®</sup> is sensitive to disturbances in the wireless connection. Disturbances can lead to dropouts, meaning some small parts of the signal are not received properly. This is normally uncritical for measuring the fundamental response because the small dropouts do not have much energy, but for Rub & Buzz analysis, it is one of the most critical problems. The dropout produces symptoms similar to Rub & Buzz of the loudspeaker. To do reliable Rub & Buzz measurements with the Bluetooth<sup>®</sup> device, you should first check your Bluetooth<sup>®</sup> transmission and also repeat the measurement to verify the result.

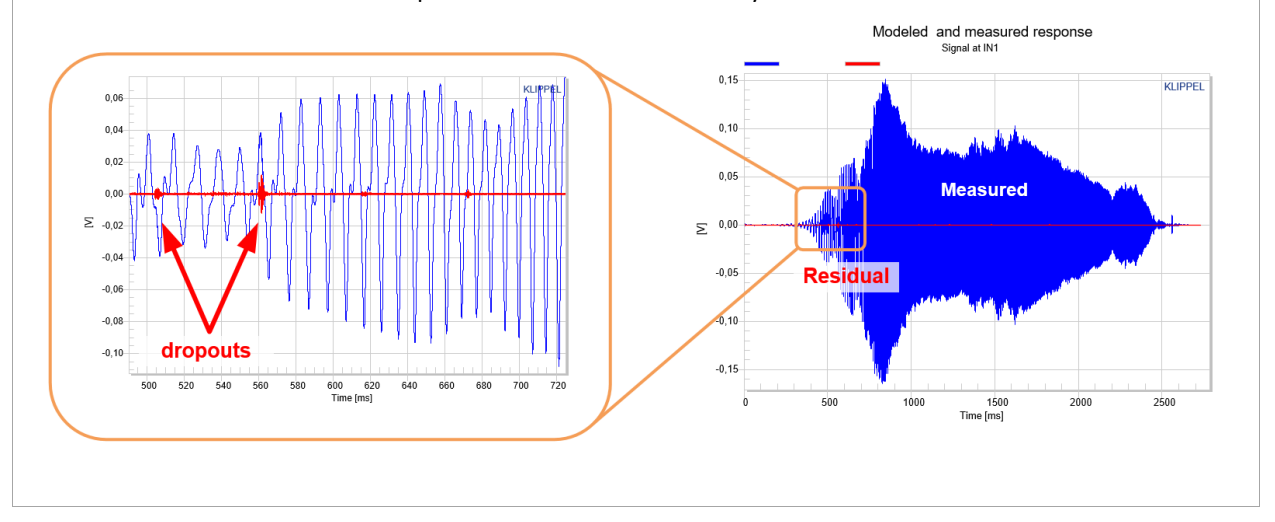

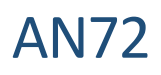

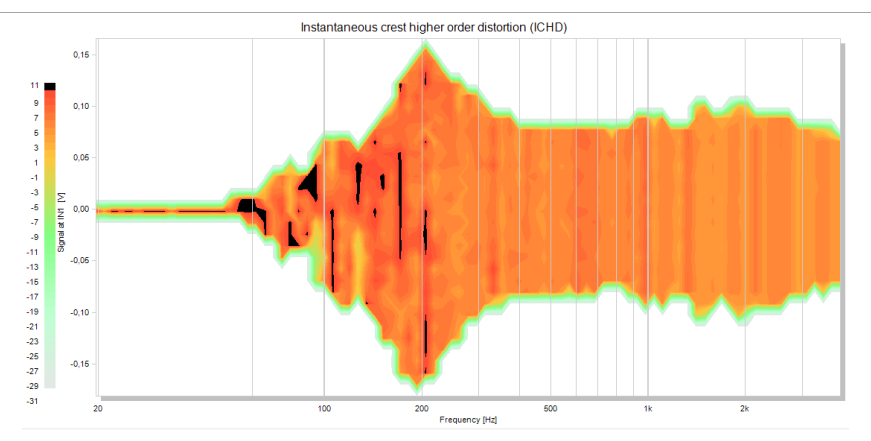

The example shows a measurement with a bad Bluetooth<sup>®</sup> transmission where some dropouts happened during the measurement. The Residual of TRF Pro analysis (window *y(f) Modeled Response Waveform*) very clearly shows the click in the signal, and also the *Instantaneous Distortion 3D* shows black spots at this position.

## 9.5 Low frequency performance of Bluetooth transmitters

Especially when measuring intermodulation distortion with traditional two-tone methods (DIS) like Voice Sweep or Bass Sweep, you should consider that the analog input of Bluetooth transmitters is most likely AC coupled. This may cause a high-pass characteristics, which influences the measurement results:

#### **BASS SWEEP**

By using a Bass Sweep with fixed high frequency Voice Tone and variable low frequency Bass Tone, the influence of the high pass is visible in the fundamental response of the Bass Tone.

Compared to a direct measurement, the measurement with Bluetooth<sup>®</sup> is showing less output at low frequencies. The low frequency reduction of the fundamental response explains the reduction of the Intermodulation Distortion components, which are about 2% less at 20Hz.

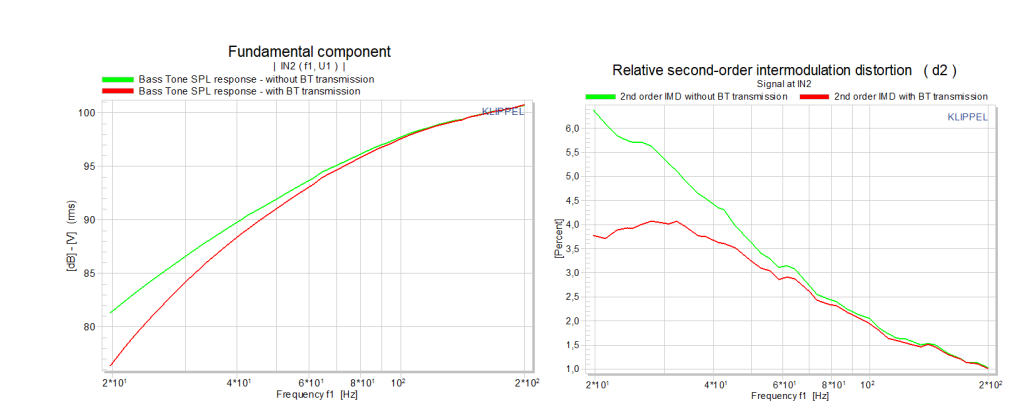

#### **VOICE SWEEP**

Using a Voice Sweep with fixed low frequency Bass Tone and variable high frequency Voice Tone shows that the Bluetooth<sup>®</sup> transmission doesn't affect the fundamental response of the Voice Tone.

However, a constantly lower Intermodulation Distortion is measured due to the damping of the Bass Tone.

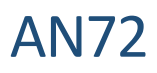

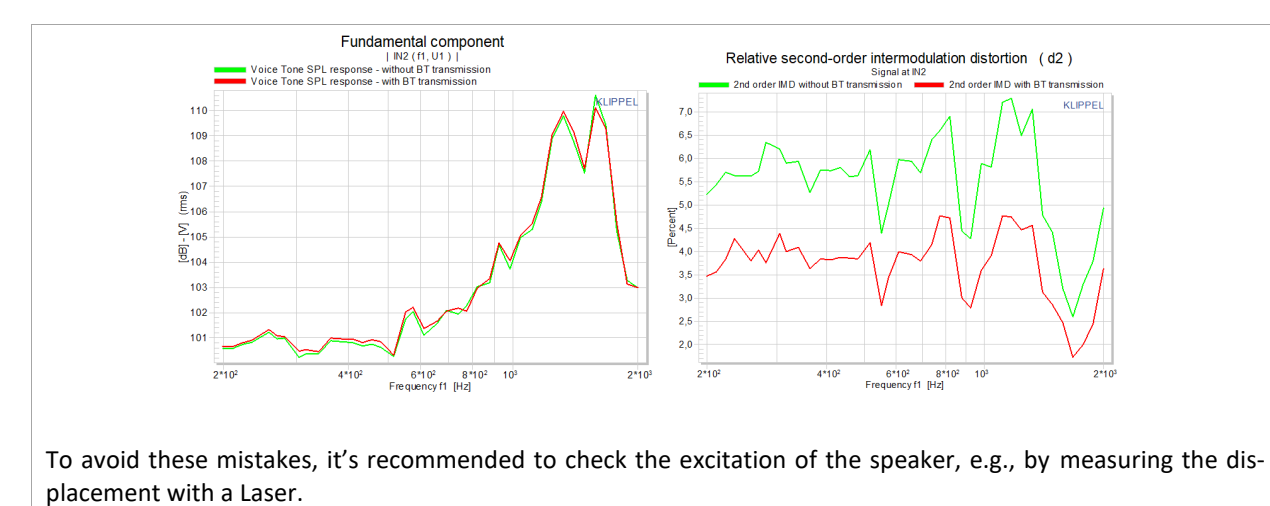

## **10 References**

| 10.1 Related Modules   | [1]<br>[2]<br>[3]<br>[4]<br>[5]<br>[6]<br>[7]<br>[8] | <u>S7 - TRF – Transfer Function (TRF)</u><br><u>S8 - TRF – Transfer Function Pro (TRF-Pro)</u><br><u>S32 - QC External Synchronization (SYN)</u><br><u>A4 - Microphones</u><br><u>A6 - Accessories</u><br><u>S4 - Distortion Measurement (DIS)</u><br><u>S44 - Tone Burst Measurement (TBM)</u><br><u>S64 - Multi-Tone Measurement (MTON)</u>       |
|------------------------|------------------------------------------------------|----------------------------------------------------------------------------------------------------|
| 10.2 Manuals           | [9]<br>[10]<br>[11]<br>[12]<br>[13]<br>[14]          | Manual - TRF Transfer Function (included in dB-Lab setup)<br>Manual - Hardware<br>Manual - DIS Distortion Measurement (included in dB-Lab setup)<br>Manual - NFS Near Field Scanner (included in dB-Lab setup)<br>Manual - TBM Tone Burst Measurement (included in dB-Lab setup)<br>Manual - MTON Multi-Tone Measurement (included in dB-Lab setup) |
| 10.3 Application Notes | [15]<br>[16]                                         | AN16 – Multi-Tone Distortion Measurements<br>AN76 QC Testing of Wireless Audio Devices                                                                                                    |
| 10.4 Publications      | [17]<br>[18]                                         | Marian Liebig: Challenges of testing mobile devices and mobile testing,<br>Voice Coil February 2017<br>Andrew Taylor: Mastering Wireless Multi-Tone Testing                                                                                                    |

Find explanations for symbols at: http://www.klippel.de/know-how/literature.html

Last updated: July 12, 2023

Designs and specifications are subject to change without notice due to modifications or improvements.

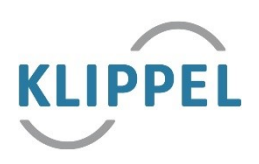